## ActiveBarcode

## So verwenden Sie das Barcode Objekt in einem Word Dokument

Word 2007

1

Hier zeigen wir Ihnen kurz, wie einfach es ist, einen Barcode in ein Word 2007 Dokument einzufügen: Starten Sie zunächst Word und erstellen Sie ein neues Dokument oder öffnen Sie ein Dokument, in welches Sie einen Barcode einfügen möchten. Bewegen Sie Ihre Schreibmarke (Cursor) an die Stelle, an der Sie einen Barcode einfügen möchten.

Stellen Sie sicher, dass Sie Ihr Word so konfiguriert haben, dass die Registerkarte "Entwicklertools" angezeigt wird. Gehen Sie hierzu in die Word Optionen:

| ÷ ( ت ۲ 🖬 🖓 | Dokument1 - Microsoft Word   |  |
|-------------|------------------------------|--|
| Neu         | Zuletzt verwendete Dokumente |  |
| <u></u>     |                              |  |
| Schließen   |                              |  |
| (<br>(      | Word-Optionen X Word beenden |  |

2

Aktivieren Sie die Option "Entwicklerregisterkarte in Multifunktionsleiste anzeigen" aus und schließen Sie das Optionsfenster wieder.

| Häufig verwendet | Ändern Sie häufig verwendete Optionen in Word.                  |  |
|------------------|-----------------------------------------------------------------|--|
| Anzeigen         |                                                                 |  |
| Dokumentprüfung  | Wichtigste Optionen für das Arbeiten mit Word                   |  |
| Speichern        | Minisymbolleiste für die Auswahl anzeigen 🕕                     |  |
| Erweitert        | 🗌 🔪 🗹 Livevorschau aktivieren 🕕                                 |  |
|                  | Entyticklerregisterkarte in der Multifunktionsleiste anzeigen C |  |
| Anpassen         | E-Mail-Anlagen im Vollbild-Lesemodus öffnen 🛈                   |  |

## 3

Nun können Sie das ActiveBarcode Steuerelement in Ihr Word Dokument einbinden. Wählen Sie nun die Registerkarte Entwicklertools an. Klicken Sie auf den Knopf "Legacytools" aus dem Bereich "Steuerelemente" und wählen Sie dort "Weitere Steuerelemente" aus.

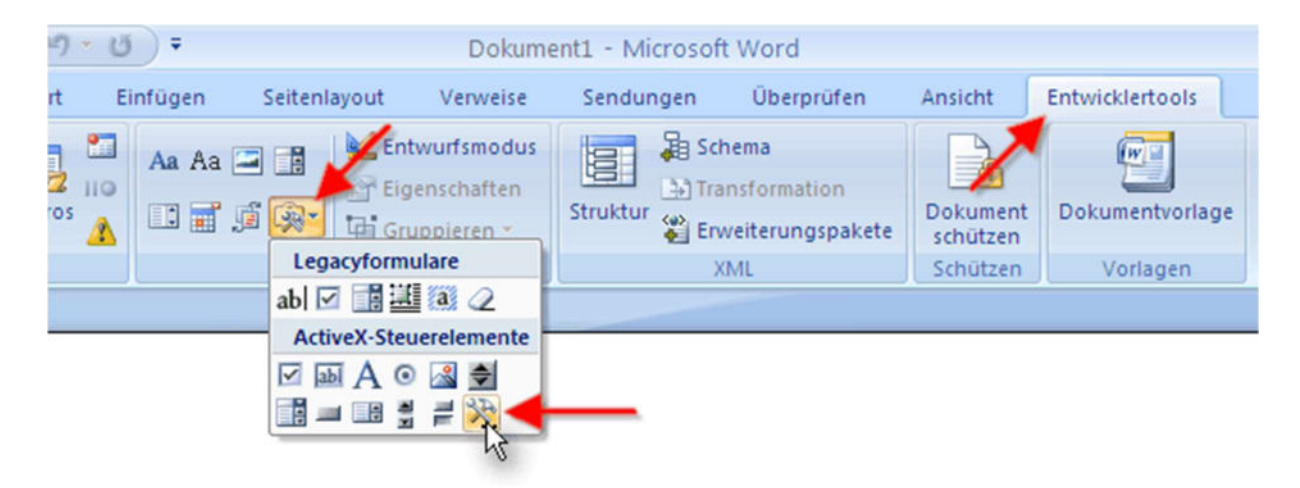

# 4

## Es erscheint ein Auswahldialog:

| >) Ndexlah Hestimay Cantral<br>>) Ndexlah Hestimay Cantral | ×         |
|------------------------------------------------------------|-----------|
| ActiveBarcode                                              |           |
| AuduEditor 3 Class                                         |           |
| AudioTransformDisplay2 Class                               |           |
| Auder/Isualization Object                                  |           |
| Autoriteualization 37 gpc 3 Class                          |           |
| Billutter Central                                          |           |
| Chude/harefamDaplay+Object                                 |           |
| CRVDItdesAnalyzer Object                                   |           |
| Registrieren von benutzerdefiniertem                       | Abbrechen |

#### 5

Bitte wählen Sie hier "ActiveBarcode" aus und klicken Sie auf Ok. Nun wird ein Barcode in Ihrem Word Dokument erstellt. Dabei handelt es sich um einen Standardbarcode des Typs EAN-128. Dies ist der voreingestellte Typ (default). Sie können diesen später in jeden von ActiveBarcode unterstützten Barcodetyp verändern: QR Code, GS1/EAN-128, Data Matrix, GTIN/EAN-13, Code 39, Code 93, GS1-Data Matrix, Code 128, PDF417, DUN-14, EAN-8, EAN-14, EAN-18, ISBN, ITF-14, NVE, PZN8, SCC-14, SSCC-18, ...

Nun können Sie diesen Barcode in Größe, Typ, Farben usw. einstellen. Klicken Sie dazu mit der rechten Maustaste direkt in den Barcode. Es öffnet sich ein Menü:

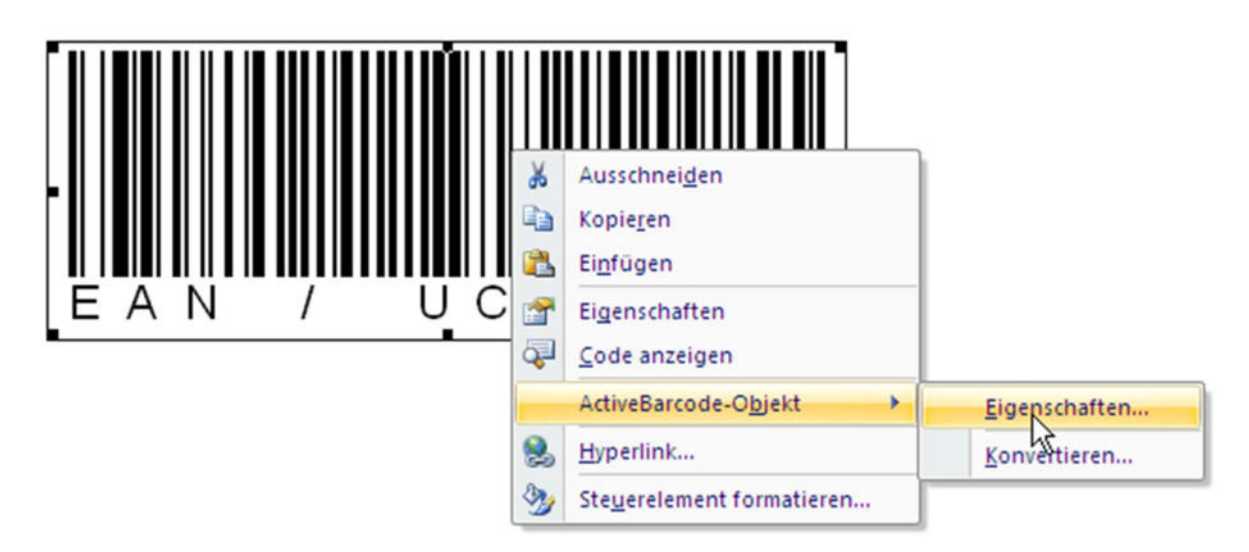

6

Wählen Sie hier "ActiveBarcode-Objekt" und dann "Eigenschaften..." aus. Es öffnet sich der Eigenschaftendialog von ActiveBarcode, in dem Sie alle Einstellungen des Barcodes vornehmen können.

Copyright © 1994-2025 Frank Horn & Lars Schenk Alle genannten Warenzeichen und Produktnamen sind Eigentum ihrer jeweiligen Inhaber.